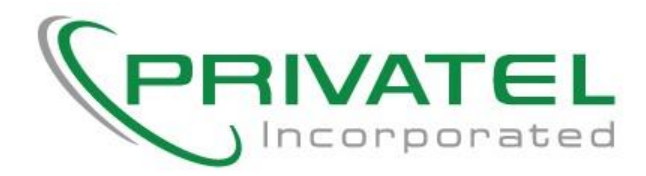

## Register a device to your account that does not have a browser.

The YUHousing WiFi network requires registration of all devices connected to the network. Use this procedure to register a device that does not have a browser, for example a video game console, an internet TV device or a Google Alexa.

- 1) To connect to the WiFi, select the SSID called <u>YUHousing</u>.
- 2) Depending on your Resident Hall location, please use the appropriate link below to access your personal portal. See picture below.

36th Street Residence:https://beren-36th.privatel-wifi.com/portal/yeshiva35th Street Residence:https://beren-35th.privatel-wifi.com/portal/yeshiva29th Street Residence:https://beren-29th.privatel-wifi.com/portal/yeshivaBrookdale Residence:https://brookdale.privatel-wifi.com/portal/yeshiva

Wilf Campus - All Resident Halls: https://wilf.privatel-wifi.com/portal/yeshiva

| Please login to the right with your YUAD or Active Directory credentials.                                                                  | Free Access              |
|----------------------------------------------------------------------------------------------------|--------------------------|
| If you receive an error "Invalid Credentials" above, please<br>contact the YU Helpdesk at (800) 829-7418 or e-mail at:<br>helpdesk@yu.edu. | LDAP Login               |
| If you experience any other difficulty connecting to the network contact Privatel Inc at (732) 974-1502 or email service@privatelinc.com   | privatel yuad.uds.yu.edu |
|                                                                                                    | Sign On                  |
| 26                                                                                                    |                          |

3) On the splash page enter your YUAD account or Active Directory credentials under the LDAP Login just as you did to access the WiFi on your other device.

4) If your login credentials are accepted, you should see the following.

| PRIVATEL                                                                                                    | Home | Devices | Usage | Logout |  |
|----------------------------------------------------------------------------------------------------|------|---------|-------|--------|--|
| You are now logged in                                                                                                    |      |         |       |        |  |
| Login Successful                                                                                                    |      |         |       |        |  |
| Session Info<br>You are online and connected to the Internet.<br>Your online session never expires.<br>You logged in on 08/27/2018 03:24 PM. |      |         |       |        |  |
|                                                                                                    |      |         |       |        |  |

5) To add a device to your account, simply click on "Device" at the top right of the screen. The following screen should appear.

| 0                                                                                                  |                                 |                            | Home                          | Devices Usage             | Logour        |
|----------------------------------------------------------------------------------------------------|---------------------------------|----------------------------|-------------------------------|---------------------------|---------------|
|                                                                                                    | Device and Se                   | ssion Allocatio            | n                             |                           |               |
| Devices<br>Sessions                                                                                |                                 | 1710                       | 6/10                          |                           |               |
|                                                                                                    |                                 |                            |                               |                           |               |
| lanage Devices                                                                                     |                                 |                            |                               |                           |               |
| You have 6 configured devices that may be used to acquire Inte                                     | met access.                     |                            |                               |                           |               |
| You may configure up to 10 devices in your account.                                                |                                 |                            |                               |                           |               |
| Add Device                                                                                         |                                 |                            |                               |                           |               |
| Use this option if you wish to add access for a different device or<br>click the Add button below. | a headless device such as a p   | printer or game console. E | nter the device's hardware id | entifier (MAC address) in | the field and |
| MAC Address: 00:00:00:00:00                                                                        | Add                             |                            |                               |                           |               |
| Help me find my MAC address                                                                        |                                 |                            |                               |                           |               |
| You currently have 1 active session being used to acquire Intern                                   | et access.                      |                            |                               |                           |               |
| Sessions Without a Device - Expand All   Collapse                                                  | All                             |                            |                               |                           |               |
| 150.108.9.167 - Chrome 68.0.3440                                                                   |                                 |                            |                               |                           | +             |
| Active Devices - Expand All   Collapse All                                                         |                                 |                            |                               |                           |               |
| None of your devices have active login sessions.                                                   |                                 |                            |                               |                           |               |
| Inactive Devices - Expand All   Collapse All                                                       |                                 |                            |                               |                           |               |
| The following devices have been registered to your account, but o                                  | do not currently have active lo | gin sessions:              |                               |                           |               |
| KNOTEBOOK (9c:b6:54:c5:75:bd)                                                                      | - //                            |                            |                               |                           | +             |
| GSNVPC12 (00:0c:29:d8:10:23)                                                                       | a distant of                    |                            |                               |                           | +             |
| PC2 (ac:7b:a1:dc:e3:35)                                                                            |                                 |                            |                               |                           | +             |
| LAPTOP-D1253B7E (54:ee:75:a9:a3:80)                                                                |                                 | 10                         |                               |                           | +             |
| Galaxy-S8 (dc:ef:ca:f0:ec:4d)                                                                      |                                 |                            |                               |                           | +             |
|                                                                                                    |                                 |                            |                               |                           |               |

- 6) Enter the MAC address of the device you want to add to your account and click add.
- 7) Your device is now ready to be used. It may require a power cycle if you are not able to access the internet after a few minutes.

If you have any problems accessing this network please contact Privatel Inc. service@privatelinc.com or (732) 974-1502